# 4. マイページでできること(介護料請求履歴一覧

確認編)

版数:第1版

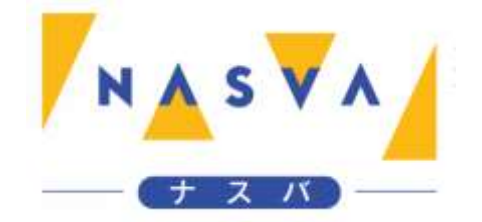

### 改訂履歴

| 版数 | 発行日付 | 改訂内容 |
|----|------|------|
|    |      |      |
|    |      |      |
|    |      |      |
|    |      |      |
|    |      |      |
|    |      |      |
|    |      |      |

## 目次

| 改訂履歴                | 1 |
|---------------------|---|
| 目次                  | 2 |
| 4.1. 介護料請求履歴一覧画面を開く | 3 |

#### 4.1. 介護料請求履歴一覧画面を開く

マイページから直近の請求状況ボタンを押下することで、介護料請求履歴を確認することができます。 マイページへログインを行う方法については「2.マイページログイン編」を参照して下さい。

#### ステップ1."直近の請求状況"ボタンをタップして下さい

| ▶▲ \$ ▼ ▲ ナスバ介護                                  | 料ポータル                | :          |         |
|--------------------------------------------------|----------------------|------------|---------|
| ナスパ、タロウ様                                         | 100-1979             | -00173     |         |
| ナスバからのお知ら                                        | 5t                   |            |         |
| ただいまの期間は、<br>請期間です。                              | 介護料請求書の              | 電子申        |         |
| <ul> <li>電子申請による介調</li> <li>は、3月3日となり</li> </ul> | 護料請求書の提出<br>)ます。     | 締切         |         |
| ※郵送での請求をさ<br>なりますので、最終                           | される方は締切期<br>寄りの支所へお問 | 限が異<br>い合わ |         |
| 請求登録 現在令和5年12月~令和6 電子申請の〆切は3月3日                  | 5年2月分の請求期<br>まで      | 間です        |         |
| 直近の請求状況<br>請求履歴を確認できます                           | 」<br>"直近の請求状況        | ごボタンをタッ    | ップして下さい |
| <mark>支給額履歴</mark><br>過去の支給履歴を確認でま               | きます                  |            |         |
| 登録情報の確認<br>登録口座・住所等を確認                           | できます                 |            |         |
| お問い合わせは                                          | 最寄りの支所まで             | 7          |         |
|                                                  | <u>はこちら</u>          |            |         |
| 72/102                                           | <u> 2年ほにらり</u>       |            |         |
| フライバ                                             | シーボリシー               |            |         |
|                                                  |                      |            |         |
|                                                  |                      |            |         |

4. マイページでできること(介護料請求履歴一覧確認編)/4.1. 介護料請求履歴一覧画面を開く

ステップ2.介護料請求履歴一覧画面が開かれることを確認して下さい

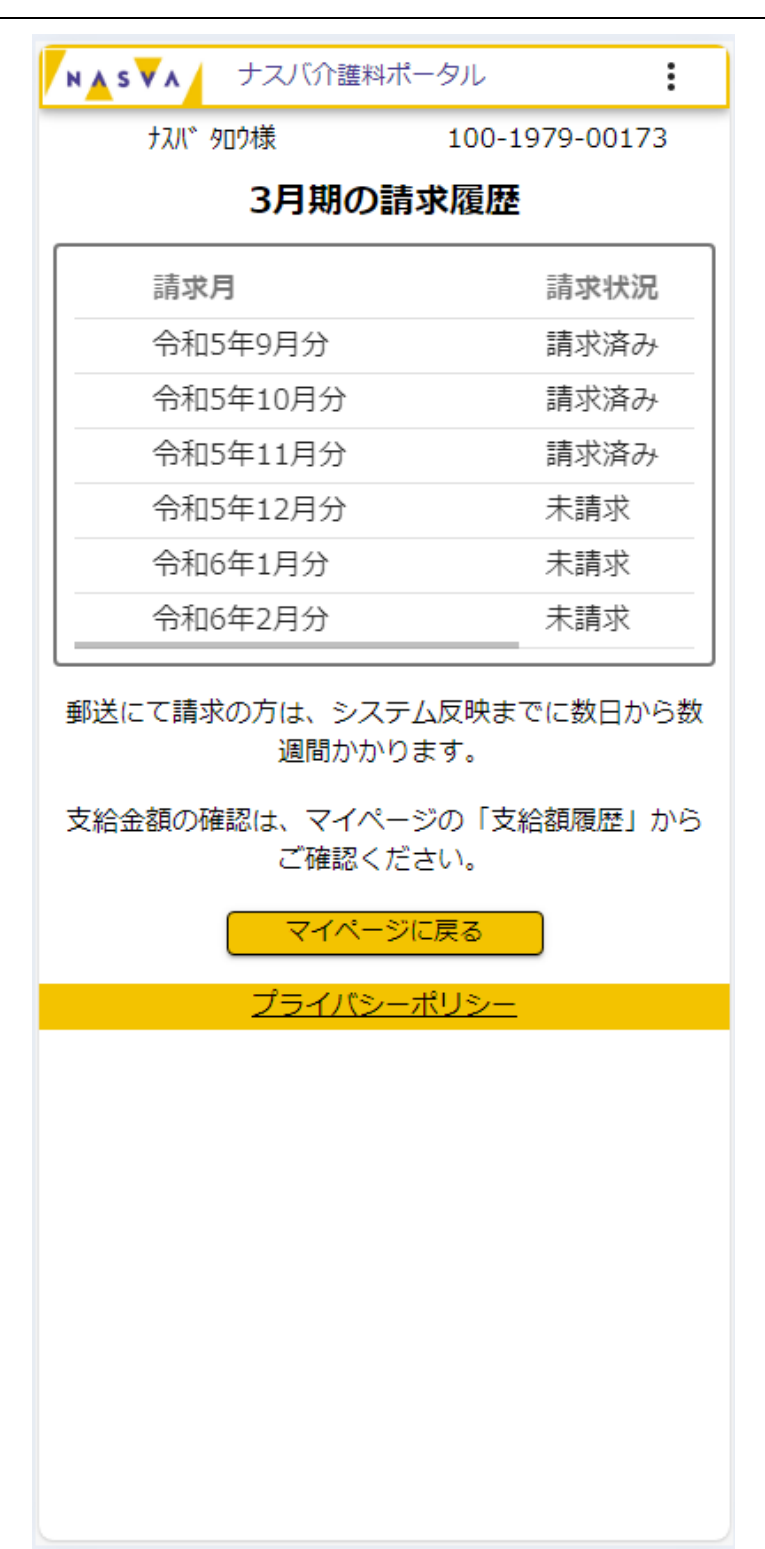